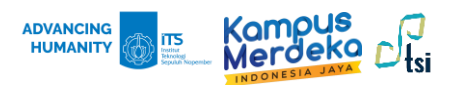

## Panduan Koneksi myITS-WiFi

## Koneksi Windows 10/11

1. Pilih icon <br/> **Wi-Fi** yang ada di pojok kanan bawah tampilan layar.

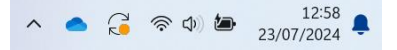

2. Koneksikan Wi-Fi ke SSID **myITS-WiFi** dengan klik **Connect** untuk menghubungkan komputer ke WiFi.

| ~       | Wi-Fi                  |         |
|---------|------------------------|---------|
| <b></b> | ITS-WIFI2<br>Connected |         |
|         | aterm-735e1d-g         |         |
| 78      | myITS-WiFi<br>Secured  |         |
|         | Connect automatically  |         |
|         |                        | Connect |
| -       | ITS-WIFI4              |         |
| More    | Wi-Fi settings         |         |

3. Isi kolom username dengan email ITS dan gunakan password myITS. Lalu klik OK.

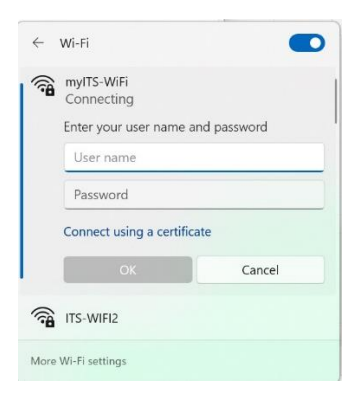

4. Klik Connect untuk menyetujui sambungan, hingga muncul Connected.

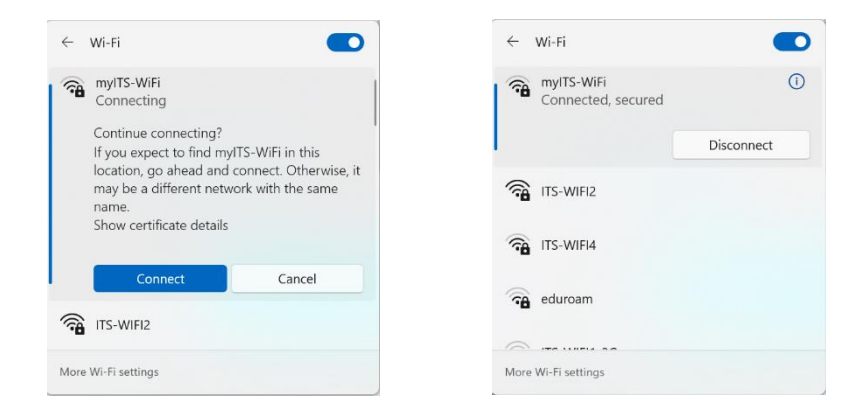

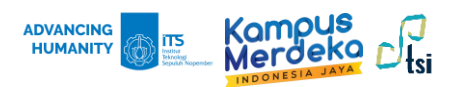

## Koneksi Iphone

1. Nyalakan Wi-Fi di perangkat hp Anda, dan cari myITS-WiFi di daftar Wi-Fi yang tersedia.

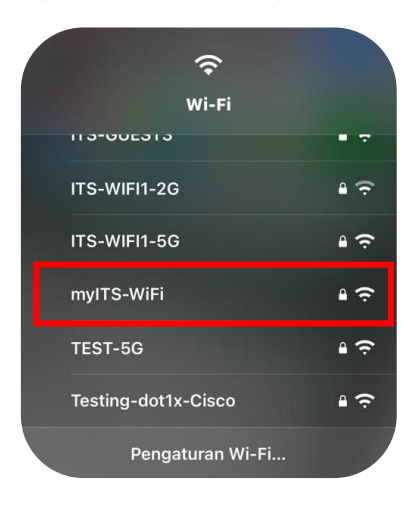

2. Isi kolom nama pengguna dengan email ITS, dan gunakan password myITS.

| 08.38                               |                   | ıı 🗟 91 |  |  |  |  |
|-------------------------------------|-------------------|---------|--|--|--|--|
| Ketik kata sandi untuk "myITS-WiFi" |                   |         |  |  |  |  |
| Batalkan                            | Kata Sandi        | Gabung  |  |  |  |  |
| Nama Penggu<br>Kata Sandi           | ına tes@its.ac.id |         |  |  |  |  |
|                                     |                   |         |  |  |  |  |

3. Pada tampilan Sertifikat, pilih Percayai. Jika sudah centang biru, maka koneksi berhasil.

| 08.39      |                                                            | all (91) |  |
|------------|------------------------------------------------------------|----------|--|
| Batalkar   | Sertifikat                                                 | Percayai |  |
|            | <b>dptsi.its.ac.id</b><br>Dikeluarkan oleh dptsi.its.ac.id |          |  |
| Kedaluwars | <b>Tidak Tepercaya</b><br>5 15/04/34, 12.37.12<br>1        |          |  |
| Detail Lai | nnya                                                       |          |  |

| 08.39         |       | ,ı 🗟 🔊 |
|---------------|-------|--------|
| 🕻 Pengaturan  | Wi-Fi | Edit   |
| Wi-Fi         |       |        |
| 🗸 myITS-WiFi  |       | â 🗢 🛈  |
| JARINGAN SAYA |       |        |
| eduroam       |       | 🔒 🤝 j  |
| ITS-WIFI2     |       | 2 🗟    |
|               |       |        |

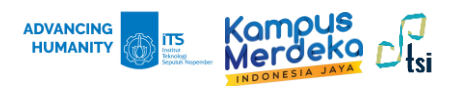

## Koneksi Android

1. Nyalakan Wi-Fi di perangkat hp Anda, dan cari myITS-WiFi di daftar Wi-Fi yang tersedia.

| Wi-Fi       |         |  |  |
|-------------|---------|--|--|
| Aktif       | •       |  |  |
|             |         |  |  |
| imyITS-WiFi |         |  |  |
|             |         |  |  |
|             |         |  |  |
| Rincian     | Selesai |  |  |

2. Isi kolom identitas dengan email ITS, dan password myITS. Lalu pilih sertifikat: Jangan validasi. Jika status myITS-WiFi Terhubung, maka koneksi berhasil.

| 16.08 🖻 🕓 🌫 •                                          | 🎕 🖘 📶 68% 🛢 | 16.08 🛚  | 10ו                       | ¥ŧ ♥ ଲ₊.ıll 689 | % 💼 |
|--------------------------------------------------------|-------------|----------|---------------------------|-----------------|-----|
| < myITS-WiFi                                           |             | <        | /i-Fi                     | (%)             | :   |
| identitas<br>email@its.ac.id<br>                       |             | Aktif    |                           |                 | D   |
| Kata sandi                                             | <i>)</i> 2  | Jaringar | n saat ini                |                 |     |
|                                                        | <u></u>     | ((;0)    | myITS-WiFi<br>Terhubung   | 1               | ŝ   |
| Pilih sertifikat                                       |             | Jaringar | n tersedia                |                 |     |
| Gunakan sertifikat sistem<br>Trust on first use (TOFU) | ak akan     | (îð      | eduroam                   |                 |     |
| Jangan validasi  Lihat lainnya                         |             | ((;0     | ITS-WIFI2<br>Perlu masuk. |                 |     |
| Sambung                                                |             | (:0      | DIRECT-7C-HP Las          | ser 107w        |     |